# PrimeTec A / PrimeScan A

Please mind the original manual!

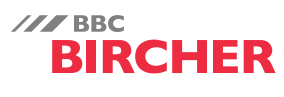

**Smart Access** 

# Short guide

| Electrical connections                                                               |                                                                            |                                                                                                    | SH    |
|--------------------------------------------------------------------------------------|----------------------------------------------------------------------------|----------------------------------------------------------------------------------------------------|-------|
| PrimeTec A ES / PrimeScan A * Power Supply + 2 brown Radar output (2) + 4 yellow 3 m | Controller<br>white<br>brown + 11.5 - 32 VDC<br>green<br>yellow + Radar IN |                                                                                                    | ENGLI |
| Test     5 grey     Cable       AIR output     (E)     7 blue                        | red + AIR IN                                                               | PrimeTec A ES has optocoupler outputs at radar and AIR. This optocouplers are protected against voltage reversal with a diode. If the output is connected with reverse polarity, the output is through-connected permanently. |       |

### Configuration remote control

Point the remote control «Reglobeam» on the sensor and press the key **G** on the Reglobeam.

If the connection has been established successfully, G and one of the keys 1 to 8 light up (= address of the sensor). If G flashes, connection could not be established. **Configuration operator buttons** 

| Automatic                                                             |                                         | natic                       | Access<br>Config. mode                                                  |                                                              | Choices                                                                                              | Choose                                                                                                    | Funct./Parameter                                                                                                    | Back to choice                                                                                                 | Exit config.<br>mode                                       |  |  |
|-----------------------------------------------------------------------|-----------------------------------------|-----------------------------|-------------------------------------------------------------------------|--------------------------------------------------------------|----------------------------------------------------------------------------------------------------|----------------------------------------------------------------------------------------------------|----------------------------------------------------------------------------------------------------|----------------------------------------------------------------------------------------------------|------------------------------------------------------------|--|--|
|                                                                       |                                         |                             |                                                                         |                                                              | idar AIR<br>[ 12 _<br>General                                                                        | → [12 -                                                                                                    | ► [ <sup>®</sup> -                                                                                                    | ▶ [12                                                                                                    | → 1 0 2                                                    |  |  |
| Operator buttons<br>red (Mode) &<br>black (Data)                      | atic mode<br>ve<br>output on<br>tput on | ode<br>t on<br>n            |                                                                         | <b>button:</b><br>ges between<br>r, AIR and<br>ral functions | Black button:<br>choose                                                                              | Red button:<br>Choose parameter *<br>Black button:<br>Choose value of the<br>parameter                                                                                   | Press both<br>buttons                                                                                                    | h Press both<br>buttons<br><i>Switches to automatic</i><br><i>mode (A) automatically</i><br><i>after 1 min</i> |                                                            |  |  |
| Radar function<br>(PrimeTec)                                          | IS (]                                   | OPERATION<br>Parameter (Mod | OF THE BUTT                                                             | ONS                                                          | REGLOBEAM (REMOTE CONTROL) Mode Significance of number keys                                          |                                                                                                    |                                                                                                    |                                                                                                    |                                                            |  |  |
| Field size<br>(Radar sensitivity)                                     | J.                                      | 1                           | 1 – 5                                                                   | [①<br> . ]                                                   | D (                                                                                                  | 1) = Smallest radar field,<br>4), (5) = Largest rad                                                                                                    | ②, ③* = Mediur<br>ar field size                                                                                          | n radar field,                                                                                                 |                                                            |  |  |
| Direction recognition                                                 | The The The                             | 2                           | 1 – 3                                                                   | [①<br>2. 2                                                   | <b>(F)</b> + <b>(8)</b>                                                                              | 1) = both directions, (2)*                                                                                                    | = Forwards, ③ = Back                                                                                                    | vards                                                                                                    |                                                            |  |  |
| Field geometry                                                        | BB                                      | 3                           | 1 – 2                                                                   | [①<br>]. 2                                                   | <b>(F</b> +9)                                                                                        | $1 = round radar field, min 2^* = wide Radarfeld, min$                                                                                                    | n. = 0.5 x 0.5m (WxD), ma<br>in. = 1.1 x 0.6m (WxD), m                                                                   | ax. = 2.7 x 1.9m (WxD)<br>ax. = 4.7 x 1.7m (WxD)                                                               |                                                            |  |  |
| Cross Traffic<br>Optimisation                                         |                                         | 4                           | 1 – 5                                                                   | [①<br>4. 2                                                   | <b>()</b> + <b>()</b>                                                                                | $(1) = Off, (2)^* = Low, (3) (4) = middle, (5) = high  ((1) - (5)) = Sens. values for cross traffic masking, Expedient only at round field)$                             |                                                                                                    |                                                                                                    |                                                            |  |  |
| SMD field width<br>(Slow Motion Detection)                            |                                         | 5                           | 1 – 5                                                                   | [①<br>5.                                                     | <b>F</b> +3                                                                                          | $(1)^* = \text{off}, (2) = \text{low}, (3) \dots (4) = \text{middle}, (5) = \text{Largest SMD field}$                                                                    |                                                                                                    |                                                                                                    |                                                            |  |  |
| Door filter                                                           |                                         | 6                           | 1 – 4                                                                   | [①<br>6.                                                     | <b>(F</b> +6)                                                                                        | ()* = Filter off, (2) = Door filter on (Movements of the door),<br>(3) = Inteference filter on (EMV flows, e.g. fluorescence tube), (4) = Door and interference filter o |                                                                                                    |                                                                                                    |                                                            |  |  |
| Radar output                                                          |                                         | 7                           | 1-3                                                                     | [①<br>].                                                     | <b>(F)</b> +(2)                                                                                      | ) $(1)^* = active, (2) = passive, (3) = Radar off (not possible with SM-version)$                                                                                        |                                                                                                    |                                                                                                    |                                                            |  |  |
| AIR functions (2) OPERATION OF THE BUTTONS                            |                                         |                             |                                                                         | REGLOBEAN                                                    | M (REMOTE CONTROL)                                                                                   |                                                                                                    |                                                                                                    |                                                                                                    |                                                            |  |  |
| (Prime lec / Pr                                                       | nnescan) 🤍                              | Parameter (Mod              | e) Value (Data)                                                         | LCD                                                          | Mode                                                                                                 | Significance of number ke                                                                                                    | ?γs                                                                                                    |                                                                                                    |                                                            |  |  |
| Set AIR sensitivity                                                   | <b>↓</b>                                | 1                           | 1 – 5                                                                   | [ 2                                                          | <b>(E</b> )+(1)                                                                                      | <ol> <li>high sensitivity (ac</li> <li>medium sensitivit</li> <li>* – normal sensitivity</li> </ol>                                                                      | cc. to DIN 18650 $\leq$ 3.5<br>y (acc. to DIN 18650 $\leq$<br>y (acc. to DIN 18650 $\leq$<br>y (acc. to DIN 18650 $\leq$ | n) ④ – low sens<br>3.2m) ⑤ – very low<br>2.6m)                                                                 | sitivity<br>sensitivity                                    |  |  |
| Set teach-in time                                                     | ٩                                       | 2                           | 1-5                                                                     | [ ②<br>2. ]                                                  | <b>(E)</b> + <b>(6)</b>                                                                              | (1) = 10 s, (2) = 30 s, (ac<br>(4) = 180 s, (5) = 15 min                                                                                                    | :c. to EN 16005) (3)* =                                                                                                  | 60 s, (acc. to DIN 186                                                                                         | 50 + AS 5007)                                              |  |  |
| AIR output<br>contact logic                                           |                                         | 3                           | 1-4                                                                     | [ @<br>]]                                                    | <b>E</b> +2                                                                                          | 1 = active 2,<br>= No detection<br>contact open                                                                                                    | <pre>* = passive<br/>= No detection<br/>contact closed</pre>                                                             | $3 \downarrow = slave \\ high \downarrow = $                                                                   | slave Settings for<br>series circuit:<br>See applic. sheet |  |  |
| AIR output                                                            | Ū                                       | 4                           | 1-2                                                                     | [ ②<br>4. 1                                                  | (A)                                                                                                  | ) $\bigcirc^*$ = on, $\textcircled{2}$ = 15 min off (AIR is going to be reactivated automatically after 15 minutes)                                                      |                                                                                                    |                                                                                                    |                                                            |  |  |
| Manual background teaching                                            |                                         | -                           | -                                                                       | -                                                            | A + 3 Teaching background (Background is teached when red LED extinguished). Duration approx. 5 sec. |                                                                                                    |                                                                                                    |                                                                                                    |                                                            |  |  |
| General functi                                                        | ons (1) (2)                             | OPERATION                   | OF THE BUTTO                                                            | ONS                                                          | REGLOBEAN                                                                                            | M (REMOTE CONTROL)                                                                                                    |                                                                                                    |                                                                                                    |                                                            |  |  |
| (PrimeTec / Pri                                                       | meScan)                                 | Parameter (Mod              | e) Value (Data)                                                         | LCD                                                          | Mode                                                                                                 | Significance of number ke                                                                                                    | eys                                                                                                    |                                                                                                    |                                                            |  |  |
| (Initialisierung)                                                     |                                         | Press both but              | tons 8 seconds                                                          | _                                                            | (A)                                                                                                  | (9) Reinitialisation and qu                                                                                                    | lick teaching of the back                                                                                                | Iround                                                                                                    |                                                            |  |  |
| Connection                                                            | ••                                      | -                           | -                                                                       | _                                                            | (A) + (1)                                                                                            | (3) = Switch off configura                                                                                                    | ition mode by Reglobeam                                                                                                  | . Switching on by access                                                                                       | s code or power cut.                                       |  |  |
| Comfort settings                                                      |                                         | 1                           | 1 – 8<br>Press Data for<br>1 second to<br>change the<br>comfort setting | [®@<br> .                                                    | ©                                                                                                    | (1)*= Standard, (2) = foot<br>(4) = wind screen, (5) = hig<br>(8) = factory settings                                                                                     | path, (3) = home for the a<br>gh door, (6) = narrow doo                                                                  | aged,<br>r, (7) = wide door,                                                                                   | For all values set,<br>parameter D is<br>displayed         |  |  |
| Activate / not activate<br>combined outputs                           |                                         | 2                           | 1 – 2                                                                   | [0@<br>2. 2                                                  | <b>E</b> +9                                                                                          | 1) = activated (AIR or rada<br>2)* = not activated                                                                                                    | ar actuate both the radar                                                                                                | output)                                                                                                    |                                                            |  |  |
| Reglobeam addresse<br>(communication<br>remote control /<br>detector) |                                         | 3                           | 1-6                                                                     | [12]<br>].                                                   | <b>E</b> +8                                                                                          | $1^* = \text{Address 1, } 2 = \text{Address 1, } 1^*$                                                                                                    | Iress 2, $(3) = $ Address 3, (                                                                                           | 4) = Address 4, (5) = Add<br>$\rightarrow$ odd number (1) $\rightarrow$ even nu                                | ress 5, 6 = Address 6<br>mber (2 → odd numberl (3)         |  |  |

\* Factory settings

## Remove the current supply all objects that do not form part of the usual door system environment from

the door area BEFORE switching on. Make sure that no-one is in the door area, otherwise correct startup will not be possible.

The alternate flashing shows the initialisation (teaching) of the detector (Duration 20 - 25 seconds). During startup, the firmware version FXXX is displayed.

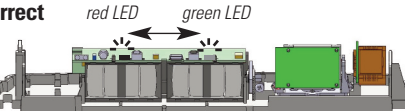

Once the detector has been connected to the power supply, it can be configured via the Reglobeam within the next 30 minutes. Following initialisation, the red/green LED only lights up when a detection has occurred.

### Mechanical fine tuning

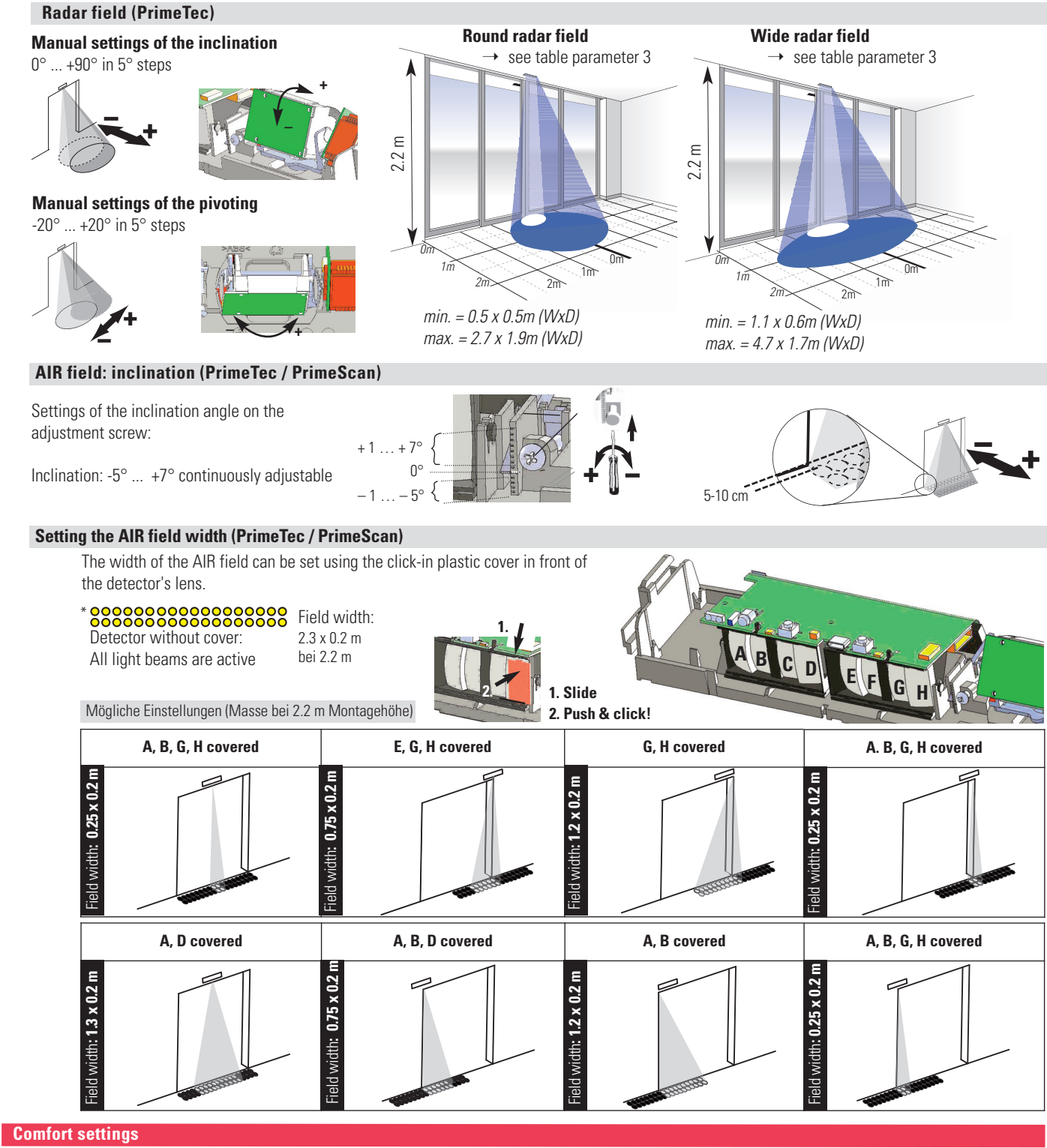

|                            | Standard | Foot path | Home for the aged | Wind screen | High door | Narrow door | Wide door | Factory settings |
|----------------------------|----------|-----------|-------------------|-------------|-----------|-------------|-----------|------------------|
| Radar field size           | 3        | 3         | 3                 | 2           | 4         | 2           | 5         | 3                |
| Field geometry *           | wide     | round     | wide              | wide        | round     | round       | wide      | wide             |
| Cross Traffic Optimisation | 2        | 5         | 1                 | 2           | 1         | 1           | 1         | 2                |
| SMD field size             | 1        | 1         | 4                 | 1           | 1         | 1           | 1         | 1                |